## Ariba Support for Suppliers

Without Ariba account, follow steps A.

With Ariba account, follow steps B.

## A. Without Ariba account Login

- 1. Use the following link to access the Ariba Login screen: <u>www.supplier.ariba.com</u>
- 2. On the top right click on the Help Center

| 🗲 😥 🖪 https://service.arbia.com/Supplier.av/124999092/av/?awh=rb:avssk=NgeNV#PeBclard=1         | + ≜ ⊄ Search                                                                                                    |                |
|-------------------------------------------------------------------------------------------------|----------------------------------------------------------------------------------------------------|----------------|
| خM 4340 Ariba - Home     Ariba Network Suppler ×      ✓     File Edit View Favorites Tools Help |                                                                                                    |                |
| SAP Ariba M Orders & Invoices Powered by Arba Network                                           |                                                                                                    | Help Center >> |
|                                                                                                 |                                                                                                    | ^              |
| Supplier Login                                                                                  | SAP Ariba Live: Singapore and<br>Sydney                                                                                                   |                |
| User Name                                                                                       | SAP Ariba Live is coming to Singapore August                                                                                              |                |
| Password                                                                                        | 20-22 and Sydney September 10-11. You'll get<br>to connect with fellow suppliers, buyer<br>customers, and SAP Ariba experts and learn the |                |
| Login                                                                                           | latest trends in business commerce. Request                                                                                               |                |
| Having trouble logging in?                                                                      |                                                                                                    |                |
| Register New to Aribe?                                                                          | Learn More                                                                                                    | <b>~</b>       |

3. The below will open; click on **Support** at the bottom right

| Search                                                              |
|---------------------------------------------------------------------|
| Registration best practices for Ariba Network Suppliers             |
| How do I participate in my buyer's event using an email invitation? |
| Can my company have multiple accounts?                              |
| Supplier Basics (4:33)                                              |
| How do I register a new account?                                    |
| What browser versions are certified for SAP Ariba cloud solutions?  |
| Why did the link in the password reset email expire?                |
| Can't log in? Let us help you!                                      |
| Error: "The username and password                                   |
| View more                                                           |
| Can't log in? Let us help youl                                      |
| Documentation Q Support                                             |

4. The Support Center will open.Type something in the I need help box and hit enter

| –)⊕ <mark>∣ ≊ https://uex.ari</mark><br>Ariba Excha | bacom/auc/support-center?a_fenb=is&collapsed_by<br>ange User Communit                             | user=isInSituCollapsed%3Afalse%7Cwindow | w <del>v</del> ≜ C Search                                                                                                    |
|-----------------------------------------------------|---------------------------------------------------------------------------------------------------|-----------------------------------------|----------------------------------------------------------------------------------------------------|
| Search                                              |                                                                                                   | Q                                       | Home   Learning   Support                                                                                                    |
| Support C                                           | Center                                                                                            |                                         |                                                                                                    |
| l ne <mark>ed help v</mark>                         | vith Examples.<br>Account Reassignment<br>Login/Password Reset<br>Becoming a user<br>Registration | Start                                   | Common Troubleshooting Tags                                                                                                  |
|                                                     |                                                                                                   |                                         | SAP Cloud Trust Center<br>Information and latest notifications about<br>product issues and planned downtime.<br>Check status |

5. The communication preference will be displayed Click on **Get Help By Phone** 

| Support Center                                                                                 |
|------------------------------------------------------------------------------------------------|
| I need help with abcdef Update                                                                 |
| There are no matching documents. Try different, fewer, or more general keywords.               |
| Can't find what you are looking for? Let us help you.<br>Choose your communication preference: |
| Set help by phone Estimated wait in minutes: 2                                                 |
| Attend a live webinar                                                                          |

## 6. Complete the form for Ariba Support to contact you.

| SAP Ariba Phone Support                        |                                                                                                    |
|------------------------------------------------|----------------------------------------------------------------------------------------------------|
| Provide the following information, and the nex | t available specialist will call you.                                                                                                    |
| Problem Description                            |                                                                                                    |
| Short Description:                             | * abcdef                                                                                                    |
| Contact Information                            |                                                                                                    |
| First Name:                                    | *                                                                                                    |
| Last Name:                                     | *                                                                                                    |
| Company:                                       | *                                                                                                    |
| Email:                                         | *                                                                                                    |
| Requested Language:                            | English Select a different language from the Home tab.                                                                                                    |
| Phone:                                         | * = +1 • 201-555-0123 Extension:                                                                                                    |
|                                                | Confirm Number: *                                                                                                    |
|                                                | *                                                                                                    |
|                                                | □ Do not record this phone call.                                                                                                    |
| Ariba Network ID:                              |                                                                                                    |
|                                                | You expressly agree and understand that your data entered into this system will be transferred to Ariba, Inc. and the Ariba hosted computer systems (currently located primarily in the U.S.), in accordance with the Ariba Privacy Statement and applicable law. |

\* 🗌 I agree

## B. With Ariba account Login

1. From the Home Page: Click on the little square to pop out the Help Center

| Ariba Network                                                | 🗰 💴 Company Settings + Emial Hendriks + 🤀 K Help Clenter 😭 |
|--------------------------------------------------------------|------------------------------------------------------------|
| HOME INBOX OUTBOX CATALOGS ENABLEMENT TASKS REPORTS MESSAGES | External Document   CSV Documents   Create   Search        |
| Orders and Releases V All Costomers V Order Number           | Cadle Treeds C                                             |
| Purchase Order by Amount                                     | Last 12 months 🐖                                           |
| There is no data to show on charts.                          | 🤤 I need help with purchase orders                         |
|                                                              | Eurobaco Order hu Volumo                                   |

2. Click on Support Center

| Ariba Exchange User Community                                                                                                    |                      | English V Cogout                                                |
|----------------------------------------------------------------------------------------------------|----------------------|-----------------------------------------------------------------|
| Search                                                                                                    | <b>Q</b>             | Home   Learning   Support                                       |
| User Community Home                                                                                                    |                      |                                                                 |
| Popular Topics                                                                                                    | Sort by: Relevance 🗸 | Learning Center<br>Product documentation and tutorials          |
| Image         Ineed help accessing a sourcing event           You can access a sourcing event to which you have been invited in two ways: Through the invitation email the buyer sends by going to the Proposals page (click the dial pad ioon at the top of the page and select "Co to my Proposals.") if the event you are looking for is not listed on the Proposals           Event participation         Vew home destboard         RPQ         Standard accounts           #         30         4/0247 vews         edited Jul 10.2018 | Community Moderator  | Support Center<br>Get help with specific problems               |
| I need help with invoicing     Below you can find the most common issues with creating invoices. Please click the link to view the answer. How do I submit an invoice? Why bart the Create Invoice option available on my purchase order / How do I edit and resubmit an invoice? If I have already invoiced my purchase order once     Vew home disableard                                                                                                    | Community Moderator  | Additional Resources<br>cXML User's Guide<br>cXML Release Notes |

3. Type something in the search bar and click enter to trigger the communication preference options and choose one that is most convenient for you

| Search                                                                     | Q      | Home   Learning   Suppo                                                                                      |
|----------------------------------------------------------------------------|--------|----------------------------------------------------------------------------------------------------|
| Support Center                                                             |        |                                                                                                    |
| I need help witt [fdhddid                                                  | Update | SAP Cloud Trust Center<br>Information and latest notifications about product issues and<br>planned downtime. |
| There are no matching documents. Try different, fewer, or more general key | words. | Check status 🖻                                                                                               |
| Can't find what you are looking for? Let us help you.                      |        |                                                                                                    |
| Choose your communication preference:                                      |        |                                                                                                    |
| Get help by email                                                          |        |                                                                                                    |
| 💀 Get help by live chat                                                    |        |                                                                                                    |
| Set help by phone Estimated wait in minutes: 2                             |        |                                                                                                    |
| Attend a live webinar                                                      |        |                                                                                                    |